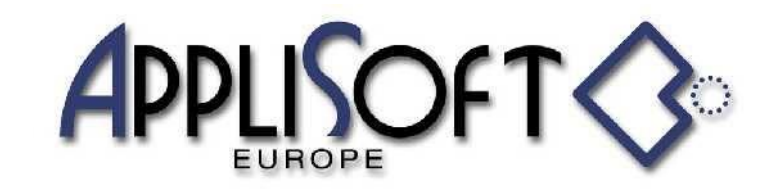

AppliSoft Europe srl Via Asioli, 2/B 42015 CORREGGIO (RE) Tel. 0522.691337 (2 lineé) Fax 0522.1601060 PI 03290240401 www.applisofteurope.com applisofteurope@pec.it

## BEARING

Tramite una linguetta aggiunta nel ribbon di Creo si accede ad una serie di comandi per il posizionamento dei cuscinetti compresi nella libreria.

|    |                   |                         |                        |                            |                  |                      |                  |                     |                      |                 |                  |                             | PMP BEARING                  |                  |                    |         |                      |                        |                |
|----|-------------------|-------------------------|------------------------|----------------------------|------------------|----------------------|------------------|---------------------|----------------------|-----------------|------------------|-----------------------------|------------------------------|------------------|--------------------|---------|----------------------|------------------------|----------------|
| 6  | 3                 | 2                       | ٢                      | 🤹 🕲                        | 0                | 0                    | 0                | 0                   | 0                    | 6               | 0                | 0                           | 6                            | 0                | 0                  | 0       | 0                    | 0                      | 0              |
|    | Calcol<br>Cuscine | o Info<br>tto Cuscinett | Ultimo<br>o Cuscinetto | Sostituzione<br>Cuscinetto | Radiale<br>Sfere | Orientabile<br>Sfere | Obliqui<br>Sfere | Rulli<br>Cilindrici | Orientabili<br>Rulli | Rulli<br>Conici | Assiali<br>Sfere | Assiali Rulli<br>Cilindrici | Assiale<br>Orientabile Rulli | Gusci<br>Rullini | Rullini<br>Assiali | Rullini | Gusci<br>Rullini INA | Rullini<br>Assiali INA | Rullini<br>INA |
| ME | NU                | U                       | TILITY                 |                            | DGBB -           | SABB -               | ACBB -           | RCRB *              | SRBG -               | TRBG -          | TBBG 🔻           | CRTB *                      | SRTB -                       | NRBG -           | NRTB *             | NRCA -  | NRBG INA *           | NRTB INA 🔻             | NRCAINA -      |

Il programma, per come è strutturato, può essere incrementato di nuovi cuscinetti e/o misure a seconda della necessità aziendale.

E' possibile definire in fase di installazione se permettere l'utilizzo di cuscinetti con codice di default (Non codificati) che corrisponde all'appellativo oppure poter posizionare solo i cuscinetti ai quali verrà assegnato un codice aziendale.

Si accede al menu della famiglia CUSCINETTI RADIALI AD UNA CORONA DI SFERE mentre tramite si accede all'overflow contenente le sottofamiglie. Soggiornando con il cursore su una voce verrà visualizzato il "fumetto"

| Esco dal me | enu                               |  |  |  |  |  |  |  |  |  |  |
|-------------|-----------------------------------|--|--|--|--|--|--|--|--|--|--|
|             | ← 1/2 ⇒ ×                         |  |  |  |  |  |  |  |  |  |  |
| SKF         | 🤌 🝏 💷 🏠                           |  |  |  |  |  |  |  |  |  |  |
| 50          | CUSCINETTI AD UNA CORONA DI SFERE |  |  |  |  |  |  |  |  |  |  |
| 3.          | SKF                               |  |  |  |  |  |  |  |  |  |  |
| 373         | CUSCINETTI ORIENTABILI A SFERE    |  |  |  |  |  |  |  |  |  |  |
| 36          | SKF                               |  |  |  |  |  |  |  |  |  |  |
| 3           | CUSCINETTI OBBLIQUI A SFERE       |  |  |  |  |  |  |  |  |  |  |
| 20          | SKF                               |  |  |  |  |  |  |  |  |  |  |
|             | CUSCINETTI A RULLI CILINDRICI     |  |  |  |  |  |  |  |  |  |  |
| 3           | SKF                               |  |  |  |  |  |  |  |  |  |  |
| # P         | CUSCINETTI ORIENTABILI A RULLI    |  |  |  |  |  |  |  |  |  |  |
| Env         | SKF                               |  |  |  |  |  |  |  |  |  |  |
| 1           | CUSCINETTI RULLI CONICI           |  |  |  |  |  |  |  |  |  |  |
| 3 and       | SKF                               |  |  |  |  |  |  |  |  |  |  |

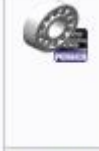

MENU

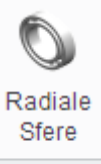

DGBB 🔻

Si accede al menu contenente tutti i comandi

con la spiegazione del cuscinetto contenuto.

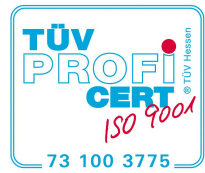

DGBB 🔻

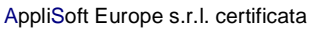

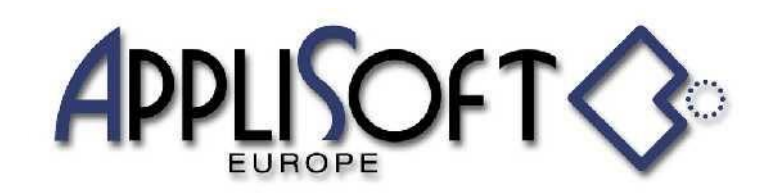

DGBB 🔻 SABB -ACBB -RCRB -SRBG -TRBG -TB 0 Cuscinetto DGBB1 α Cuscinetto DGBB2 0 **Cuscinetto DGBB3** 0 Cuscinetto DGBB4 i Oi Cuscinetto DGBB3 0 Cuscinetto DGBB5 Cuscinetto Radiale a Sfere una cr. 0 Cuscinetto DGBB6 con due schermi Z 101 Cuscinetto DGBB7 Ū. Cuscinetto DGBB8 o Cuscinetto DGBB9 O Cuscinetto DGBB10 o Cuscinetto DGBB11 E III I Cuscinetto DGBB17

La struttura è la medesima per ogni tipologia di cuscinetto.

Selezionando la sottofamiglia si accede al menu dei dati:

| Dati cuscinet | to |     |            |            |           |          |                        |   |
|---------------|----|-----|------------|------------|-----------|----------|------------------------|---|
|               |    |     | C          | ONSIGLIATE |           | CATE 🔲 🛛 | 🔰 😂 👆 🖑 📾 ? 🗢 🛛 1/35 🔿 | X |
| d             | D  | В   | C Dinamico | C Statico  | G. Grasso | G. Olio  | Appellativo            |   |
| 2.5           | 8  | 2.8 | 319        | 106        | 67000     | 80000    | 60/2.5                 |   |
| 3.0           | 10 | 4.0 | 488        | 146        | 60000     | 70000    | 623                    |   |
| 4.0           | 9  | 2.5 | 540        | 180        | 63000     | 75000    | 618/4                  |   |
| 4.0           | 12 | 4.0 | 806        | 280        | 53000     | 63000    | 604                    |   |
| 4.0           | 13 | 5.0 | 975        | 305        | 48000     | 56000    | 624                    |   |
| 4.0           | 16 | 5.0 | 1110       | 380        | 43000     | 50000    | 634                    |   |
| 5.0           | 11 | 3.0 | 637        | 255        | 53000     | 63000    | 618/5                  |   |
| 5.0           | 16 | 5.0 | 1110       | 380        | 43000     | 50000    | 625                    |   |
| 5.0           | 19 | 6.0 | 1720       | 620        | 36000     | 43000    | 635                    |   |
| 6.0           | 13 | 3.5 | 884        | 345        | 48000     | 56000    | 618/6                  |   |

Nel caso dei cuscinetti codificati verrà riportato il codice nella stessa colonna dell'appellativo.

E' possibile configurare il numero delle righe in visualizzazione e spostarsi tramite le pagine dei dati utilizzando le frecce o i pulsanti destro (incrementa) e centrale (decrementa) del mouse.

Agendo sulle caselle **CONSIGLIATE CODIFICATE codificate** è possibile filtrare i dati in visualizzazione, per CODIFICATE si intendono le instances alle quali abbiamo attribuito un codice aziendale.

Agendo nell'intestazione delle colonne

| d                | D                                                                            | В | C Dinamico | C Statico | G. Grasso | G. Olio | Appellativo |  |  |  |  |  |  |
|------------------|------------------------------------------------------------------------------|---|------------|-----------|-----------|---------|-------------|--|--|--|--|--|--|
| È possibile filt | È possibile filtrare i dati della colonna indicata tramite un menu di scelta |   |            |           |           |         |             |  |  |  |  |  |  |

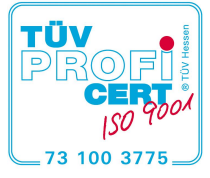

1/35

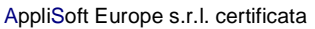

AppliSoft Europe srl Via Asioli, 2/B 42015 CORREGGIO (RE) Tel. 0522.691337 (2 linee) Fax 0522.1601060 PI 03290240401 www.applisofteurope.com applisofteurope@pec.it

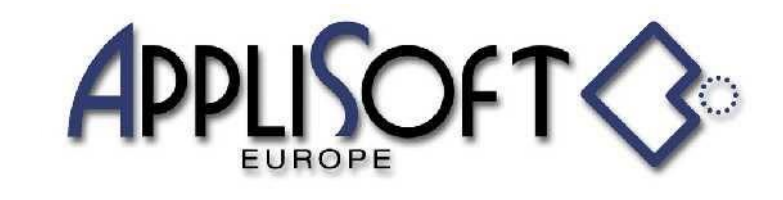

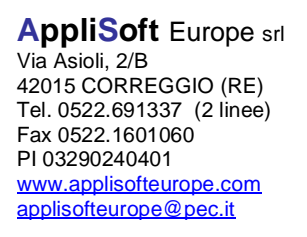

|                  | ×  |   |    |       |       |  |  |
|------------------|----|---|----|-------|-------|--|--|
| <                | =  | > | != | <=    | >=    |  |  |
| Current operator |    |   |    |       |       |  |  |
| Val              | ue |   | 12 | ding. | de la |  |  |

Si seleziona l'operatore da utilizzare < = > != <= >= e poi la metodologia per immettere il valore

<sup>12</sup> Inserimento da tastiera

Rilevamento del diametro indicando una superficie cilindrica

Rilevamento distanza indicando due superfici piane

Tramite il comando 🔽 si azzerano i filtri eseguendo una rilettura dei dati iniziali.

Ф

Tramite il comando isi procede all'indicazione dell' appellativo accedendo così ad un menu dove è possibile eseguire un calcolo della durata del cuscinetto.

| Diametro          | esterno  |         |        |          |    |           |       |    |            |    |     |    |  |  |
|-------------------|----------|---------|--------|----------|----|-----------|-------|----|------------|----|-----|----|--|--|
| CALC              | OLO C    | usc     | INETTI |          |    |           |       | Ē  | ¢,         | 4  |     | Х  |  |  |
| d (mn             | n)       | D (     | mm)    |          | в  | <b>(m</b> | m)    |    | C (N)      |    |     |    |  |  |
| 4.0               |          | 16      |        |          | 5. | 0         |       |    | 1110       |    |     |    |  |  |
| G.Gra             | ISSO     |         | G.Olio | G.Olio C |    |           | C0    | (N | I)         |    |     |    |  |  |
| 43000             | 50000    | ioooo 3 |        |          |    | 38        | 0     |    |            |    |     |    |  |  |
| Appel             | lativo   |         | 634    | 4        |    |           |       |    |            |    |     |    |  |  |
| Temp              | Lavoro   | o (C)   |        |          |    | 4         | 0     |    |            |    |     |    |  |  |
| 10                | 20       | 30      | 40     | 40 50    |    |           | 60    |    | 70         | )  | 80  |    |  |  |
| 90                | 100      | 110     | 120    | 1        | 50 |           | 20    | 0  | 25         | 50 | 300 |    |  |  |
| Affida            | bilita'( | %)      | 90     | 95       | 5  | 9         | 6     | 97 | 7          | 98 |     | 99 |  |  |
| F Rad             | liale    |         | (N)    |          | _  |           |       |    |            |    |     |    |  |  |
| F Ass             | iale     |         | (N)    |          | _  |           |       |    |            |    |     |    |  |  |
| Giuoc             | o Inter  | no      |        |          | _  | NORMALE   |       |    |            |    |     |    |  |  |
| Veloc             | ita'     | (Giri   | /min)  |          | _  |           |       |    |            |    |     |    |  |  |
| Fat.C             | ontami   | nazio   | ne     |          | _  |           |       |    |            |    |     |    |  |  |
| Class             | e Visco  | osita   | ISO    |          | _  |           |       |    |            |    |     |    |  |  |
| Visco             | sita     | п)      | 1m2/s) |          | _  |           |       |    |            |    |     |    |  |  |
| Car.S             | tat.Eq   | P0      | (N)    |          | -  |           |       |    |            |    |     |    |  |  |
| Car.D             | in.Eq    | P       | (N)    |          | _  |           |       |    |            |    |     |    |  |  |
| Durata (Mil Giri) |          |         |        |          |    |           |       |    |            |    |     |    |  |  |
| Durata (ore)      |          |         |        |          | -  |           |       |    |            |    |     |    |  |  |
| Durat             | a        | (MII    | KM)    |          | -  |           |       |    |            |    |     |    |  |  |
| Durat             | a        |         | Jicii) |          | -  |           |       |    | - 0        |    |     |    |  |  |
| verifi            | ca aza   |         |        |          |    | ve        | enifi | ca | <b>a</b> 5 | KF |     |    |  |  |

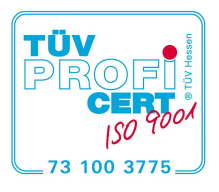

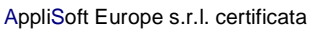

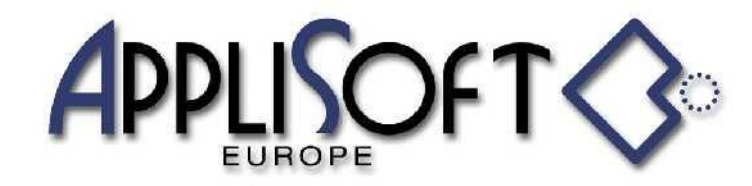

AppliSoft Europe srl Via Asioli, 2/B 42015 CORREGGIO (RE) Tel. 0522.691337 (2 linee) Fax 0522.1601060 Pl 03290240401 www.applisofteurope.com applisofteurope@pec.it

Tramite il comando ? si procede all'indicazione dell' appellativo accedendo così ad un menu dove è possibile visualizzare tutti i dati del cuscinetto.

| Help dati cuscinetto         |        |            |   |
|------------------------------|--------|------------|---|
|                              |        | ⇐ 1/3 ⇒    | X |
| Cuscinetto Radiale a Sfere   |        | Una corona |   |
| Dimensioni d' ingombro       |        | mm         |   |
| Diametro interno             | d      | 4.0        |   |
| Diametro esterno             | D      | 16         |   |
| Larghezza                    | В      | 5.0        |   |
| Coefficente di carico        |        | N          |   |
| Dinamico                     | С      | 1110       |   |
| Statico                      | CO     | 380        |   |
| Carico limite di fatica      |        | Ν          |   |
|                              | Pu     | 16         |   |
| Visualizza pagina precedente |        |            |   |
|                              |        | ⇐ 2/3 ➡    | × |
| Velocita' di base            |        | g/min      |   |
| Lubrificazione               | Grasso | 43000      |   |
| Lubrificazione               | Olio   | 50000      |   |
| Massa                        |        | Ka         |   |

| Massa                          |    | Kg     |
|--------------------------------|----|--------|
| Completo                       |    | 0.0054 |
| Appellativo                    |    | -      |
| Cuscinetto                     |    | 634    |
| Dimensioni                     |    | mm     |
| Diametro esterno ralla interna | d1 | 8.4    |
| Diametro interno ralla esterna | D1 | 12.0   |
| Diametro schermo               | D2 | 13.3   |

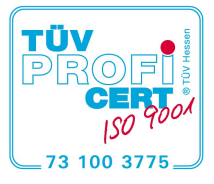

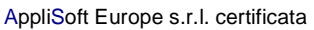

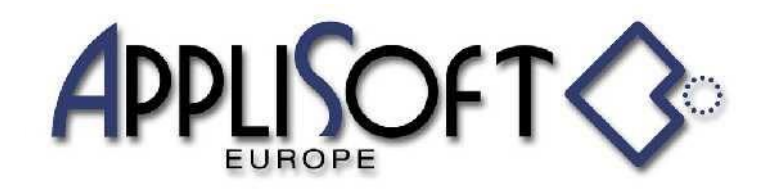

| visualizza pagina seguente     |          |      |   |     |   |   |
|--------------------------------|----------|------|---|-----|---|---|
|                                |          |      | 4 | 3/3 | ⇒ | × |
| Raccordi                       | r1,2 min | 0.30 |   |     |   |   |
| Dimensioni delle sedi          |          | mm   |   |     |   |   |
| Diametro albero                | da min   | 6.0  |   |     |   |   |
| Diametro alloggiamento esterno | Da max   | 14.0 |   |     |   |   |
| Raggi alloggiamenti            | ra max   | 0.3  |   |     |   |   |
|                                |          |      |   |     |   |   |
|                                |          |      |   |     |   |   |
|                                |          |      |   |     |   |   |
|                                |          |      |   |     |   |   |
|                                |          |      |   |     |   |   |
|                                |          |      |   |     |   |   |

Tramite il comando 🔎 [CARICAMENTO MANUALE] si procede all'indicazione dell' appellativo del cuscinetto da caricare e verrà richiesto di indicare i vincoli d'assemblaggio con i comandi di Creo.

| Tramite il comando     | 1 |
|------------------------|---|
| verrà quindi richieste | 0 |

[CARICAMENTO SEMI AUTOMATICO] si procede all'indicazione dell' appellativo del cuscinetto, di indicare una superficie cilindrica (albero o mozzo) e una superficie (spallamento) per piazzare il cuscinetto.

[CARICAMENTO AUTOMATICO] verrà richiesto di indicare una superficie cilindrica (albero o Tramite il comando mozzo) e di conseguenza verranno filtrati i dati a disposizione quindi dopo l'indicazione dell' appellativo del cuscinetto verrà richiesta una superficie (spallamento) per piazzare il cuscinetto.

COMANDI DALLA BARRA RIBBON

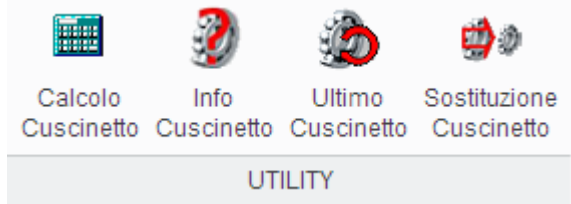

Calcolo Cuscinetto: Viene richiesto di indicare il cuscinetto presente nell'ASM per eseguire il calcolo.

Info Cuscinetto: Viene richiesto di indicare il cuscinetto presente nell'ASM per visualizzare i dati.

Ultimo Cuscinetto: Verranno richieste le superfici per il piazzamento dell'ultimo cuscinetto piazzato.

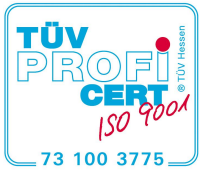

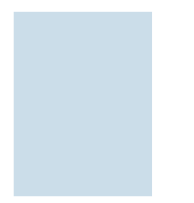

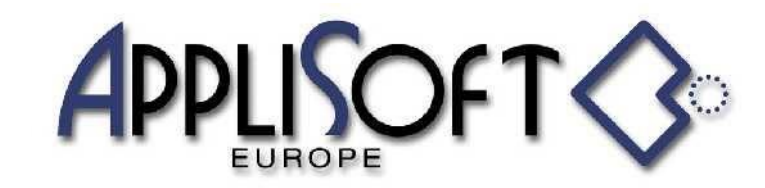

AppliSoft Europe srl Via Asioli, 2/B 42015 CORREGGIO (RE) Tel. 0522.691337 (2 linee) Fax 0522.1601060 PI 03290240401 www.applisofteurope.com applisofteurope@pec.it

## CODIFICA BEARING

Per accedere alla gestione di BEARING bisogna essere superutenti del programma (impostazione variabile in apposito file ascii).

Quando in Creo non vi è caricato alcun oggetto sono disponibili i comandi SUPER USER

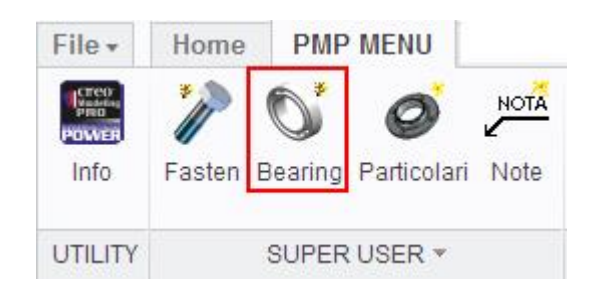

Tramite il comando "Bearing" verrà visualizzato un menu

| Ricerca cod | ice utente                               |  |  |  |  |  |  |  |  |  |  |  |
|-------------|------------------------------------------|--|--|--|--|--|--|--|--|--|--|--|
|             | 📽 🗢 1/2 🔿 🗙                              |  |  |  |  |  |  |  |  |  |  |  |
| SKF         | . I I I I I I I I I I I I I I I I I I I  |  |  |  |  |  |  |  |  |  |  |  |
| Ø           | CUSCINETTI AD UNA CORONA DI SFERE<br>SKF |  |  |  |  |  |  |  |  |  |  |  |
| Ŵ           | CUSCINETTI ORIENTABILI A SFERE           |  |  |  |  |  |  |  |  |  |  |  |
| Ø           | CUSCINETTI OBBLIQUI A SFERE              |  |  |  |  |  |  |  |  |  |  |  |
| Ø           | CUSCINETTI A RULLI CILINDRICI<br>SKF     |  |  |  |  |  |  |  |  |  |  |  |
| Q.          | CUSCINETTI ORIENTABILI A RULLI<br>SKF    |  |  |  |  |  |  |  |  |  |  |  |
| Ø           | CUSCINETTI RULLI CONICI<br>SKF           |  |  |  |  |  |  |  |  |  |  |  |

Selezionando la famiglia e poi la sottofamiglia verrà visualizzato un menu simile a quello per il posizionamento

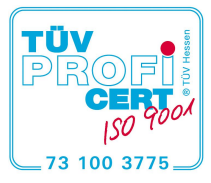

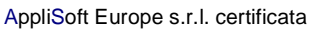

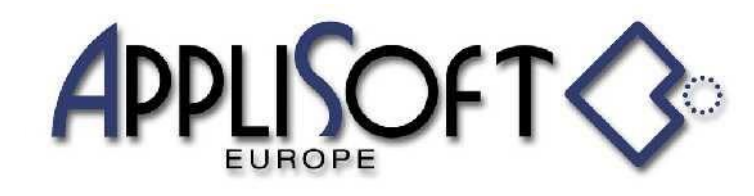

AppliSoft Europe srl Via Asioli, 2/B 42015 CORREGGIO (RE) Tel. 0522.691337 (2 lineé) Fax 0522.1601060 PI 03290240401 www.applisofteurope.com applisofteurope@pec.it

| Dati cuscine | tto     |     |            |           |           |         |                                                                                                    |   |      |   |   |  |
|--------------|---------|-----|------------|-----------|-----------|---------|----------------------------------------------------------------------------------------------------|---|------|---|---|--|
| MENU C       | ODIFICA |     |            | SOTTOFAN  | IIGLIA    | DGBB1   | <ul> <li>Image: A start of the start of the start of</li></ul> | ⇐ | 1/35 | ⇒ | X |  |
| d            | D       | В   | C Dinamico | C Statico | G. Grasso | G. Olio | Appellativo                                                                                                    |   |      |   |   |  |
| 2.5          | 8       | 2.8 | 319        | 106       | 67000     | 80000   | 60/2.5                                                                                                    |   |      |   |   |  |
| 3.0          | 10      | 4.0 | 488        | 146       | 60000     | 70000   | 623                                                                                                    |   |      |   |   |  |
| 4.0          | 9       | 2.5 | 540        | 180       | 63000     | 75000   | 618/4                                                                                                    |   |      |   |   |  |
| 4.0          | 12      | 4.0 | 806        | 280       | 53000     | 63000   | 604                                                                                                    |   |      |   |   |  |
| 4.0          | 13      | 5.0 | 975        | 305       | 48000     | 56000   | 624                                                                                                    |   |      |   |   |  |
| 4.0          | 16      | 5.0 | 1110       | 380       | 43000     | 50000   | 634                                                                                                    |   |      |   |   |  |
| 5.0          | 11      | 3.0 | 637        | 255       | 53000     | 63000   | 618/5                                                                                                    |   |      |   |   |  |
| 5.0          | 16      | 5.0 | 1110       | 380       | 43000     | 50000   | 625                                                                                                    |   |      |   |   |  |
| 5.0          | 19      | 6.0 | 1720       | 620       | 36000     | 43000   | 635                                                                                                    |   |      |   |   |  |
| 6.0          | 13      | 3.5 | 884        | 345       | 48000     | 56000   | 618/6                                                                                                    |   |      |   |   |  |

con la differenza che se si agisce sul valore dell'appellativo verrà proposto un menu di codifica relativo al singolo componente

| Impostazione corrente |                   |   |        |             |  |          |      |   |    |   |     |   |   |
|-----------------------|-------------------|---|--------|-------------|--|----------|------|---|----|---|-----|---|---|
| APPELLATIVO 618/5     |                   |   | 618/5  |             |  |          | 3*   | 2 | ⊒⊭ | 4 | 1/0 | ⇒ | × |
| Cons                  | /No Cons PREFISSO |   | EFISSO | APPELLATIVO |  | SUFFISSO | CODI |   |    |   |     |   |   |
|                       |                   |   |        |             |  |          |      |   |    |   |     |   |   |
|                       |                   |   |        |             |  |          |      |   |    |   |     |   |   |
|                       |                   |   |        |             |  |          |      |   |    |   |     |   |   |
|                       |                   |   |        |             |  |          |      |   |    |   |     |   |   |
|                       |                   |   |        |             |  |          |      |   |    |   |     |   |   |
|                       |                   | 1 |        | 1           |  | 1        |      |   |    |   |     |   |   |

Indicando 📑 verrà richiesto i codice per l'appellativo indicato

| Impostazione corren | ite               |             |          |        |         |    |   |     |   |   |  |
|---------------------|-------------------|-------------|----------|--------|---------|----|---|-----|---|---|--|
| APPELLATIVO         | APPELLATIVO 618/5 |             |          |        | ۳2<br>۱ | ⊒× | 4 | 1/1 | ⇒ | × |  |
| Cons/No Cons        | PREFISSO          | APPELLATIVO | SUFFISSO | CODICE |         |    |   |     |   |   |  |
|                     | -                 | 618/5       | -        | 123543 |         |    |   |     |   |   |  |
|                     |                   |             |          |        |         |    |   |     |   |   |  |
|                     |                   |             |          |        |         |    |   |     |   |   |  |
|                     |                   |             |          |        |         |    |   |     |   |   |  |
|                     |                   |             |          |        |         |    |   |     |   |   |  |

Indicando

ŝ e successivamente una casella si potrà modificare Prefisso, Suffisso, Codice e stato Cons/No Cons. Indicando 📑 e successivamente il codice si potrà eliminare l'intera riga.

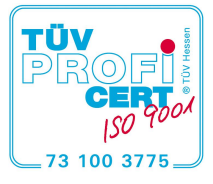

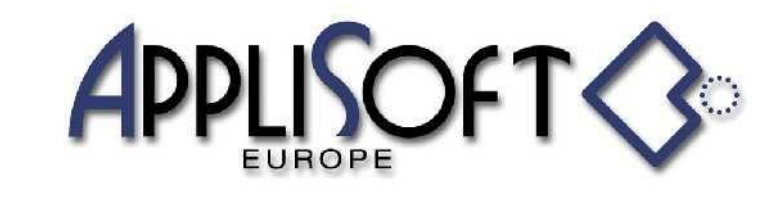

AppliSoft Europe srl Via Asioli, 2/B 42015 CORREGGIO (RE) Tel. 0522.691337 (2 linee) Fax 0522.1601060 PI 03290240401 www.applisofteurope.com applisofteurope@pec.it

Con questa operazione ancora non è stata generata alcuna instance all'interno della family-table , per aggiornare la

family-table si agisce sul comando 🗹 del menu dei dati.

Verrà richiesto

| DOMANDA                                                                               | c I |  |  |  |  |  |
|---------------------------------------------------------------------------------------|-----|--|--|--|--|--|
| 0                                                                                     |     |  |  |  |  |  |
| Creo solo le instances non presenti nella family-table (Yes) o le ricreo tutte (No) ? |     |  |  |  |  |  |
|                                                                                       |     |  |  |  |  |  |

Se aggiornare l'intera family-table o aggiungere solo le instances ancora non presenti.

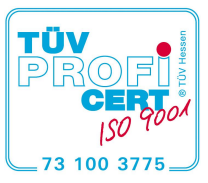

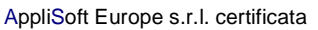